## ÖKV-Caniva –

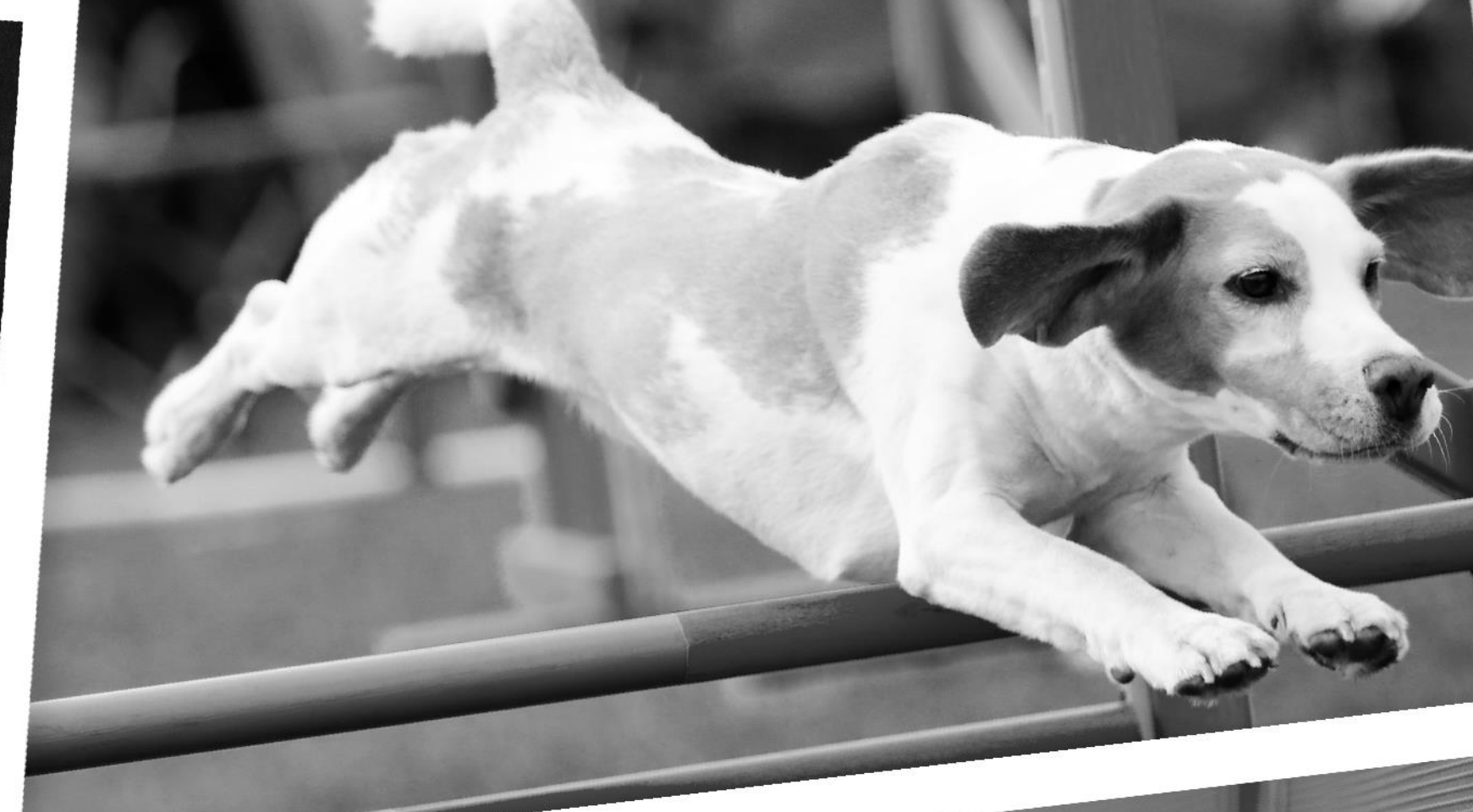

### Eventerstellung mit dem aktualisierten Terminschutz

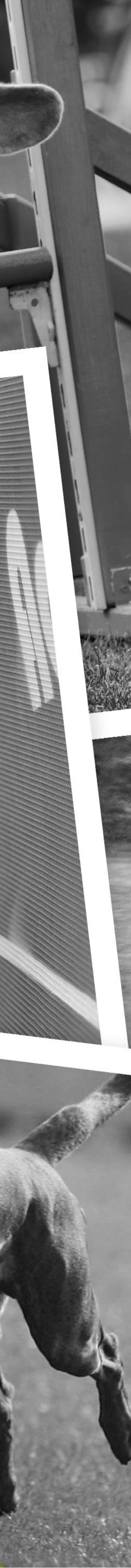

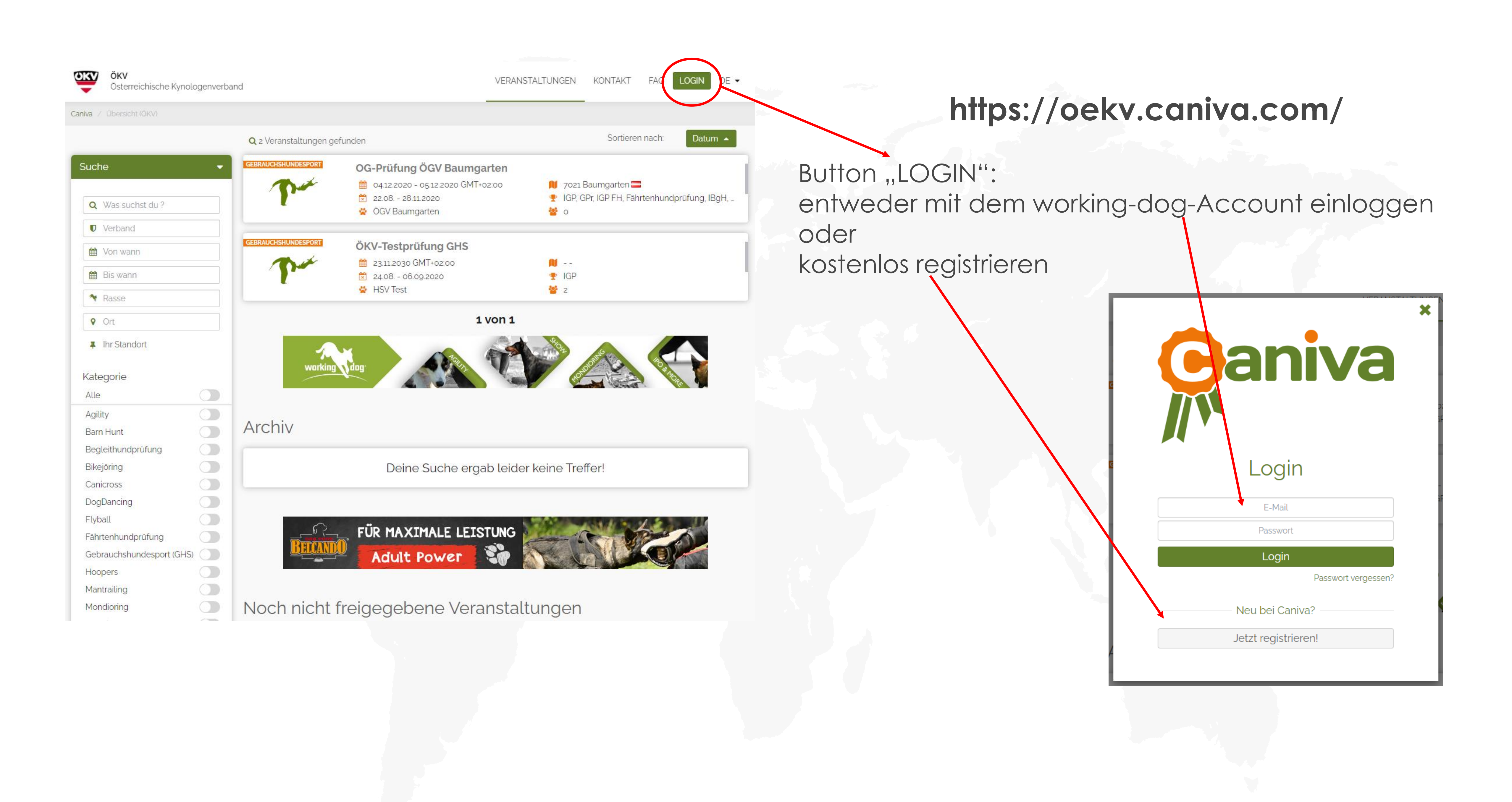

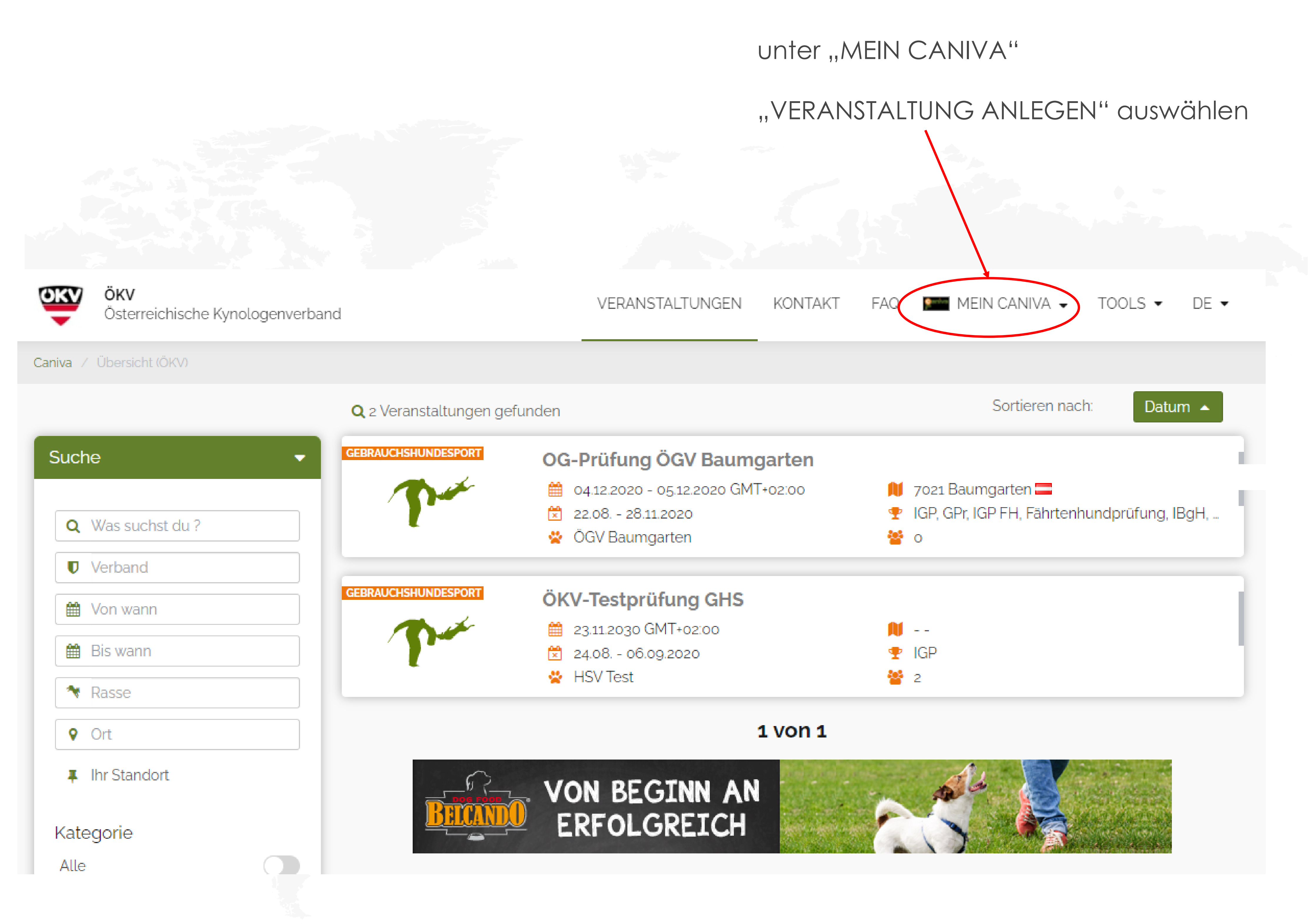

| OKV       | ÖKV<br>Österreichische Kynologen  | /erband       |                    | VERANSTALTUNGEN | KONTAKT | FAQ 💵     |
|-----------|-----------------------------------|---------------|--------------------|-----------------|---------|-----------|
| Caniva /  | Übersicht (ÖKV) / Erstelle eine ) | Veranstaltung |                    |                 |         |           |
| Ver       | anstaltungsdaten                  | Klasse wählen |                    | Meldegebühr     | Me      | ldestelle |
| 2         | Wer?                              |               |                    |                 |         |           |
|           | Verband                           |               | ÖKV                |                 |         |           |
|           | i Verbandskörpe                   | erschaften    | ÖKV                | )               |         |           |
|           | 🍷 Kategorie                       |               | ÖKV                |                 |         |           |
|           | 😤 Ausrichtender                   | Verein        | ÖGV                |                 |         |           |
| Optional) |                                   | tional)       | ÖRV<br>SVÖ         |                 |         |           |
| *         | Was?                              |               | ÖRHB<br>ÖHV<br>ÖRC |                 |         |           |
| <b>É</b>  | Wann?                             |               |                    |                 |         |           |
| \$        | Wo?                               |               |                    |                 |         |           |
| 1         | Veranstaltungsdok                 | umente        |                    |                 |         |           |

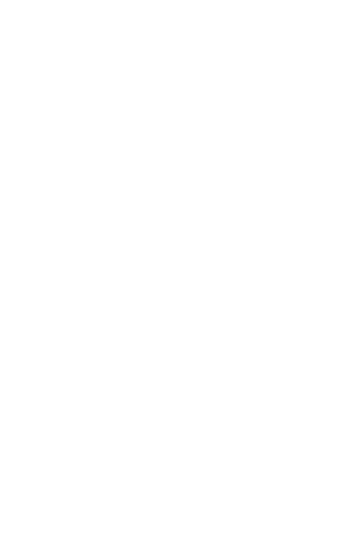

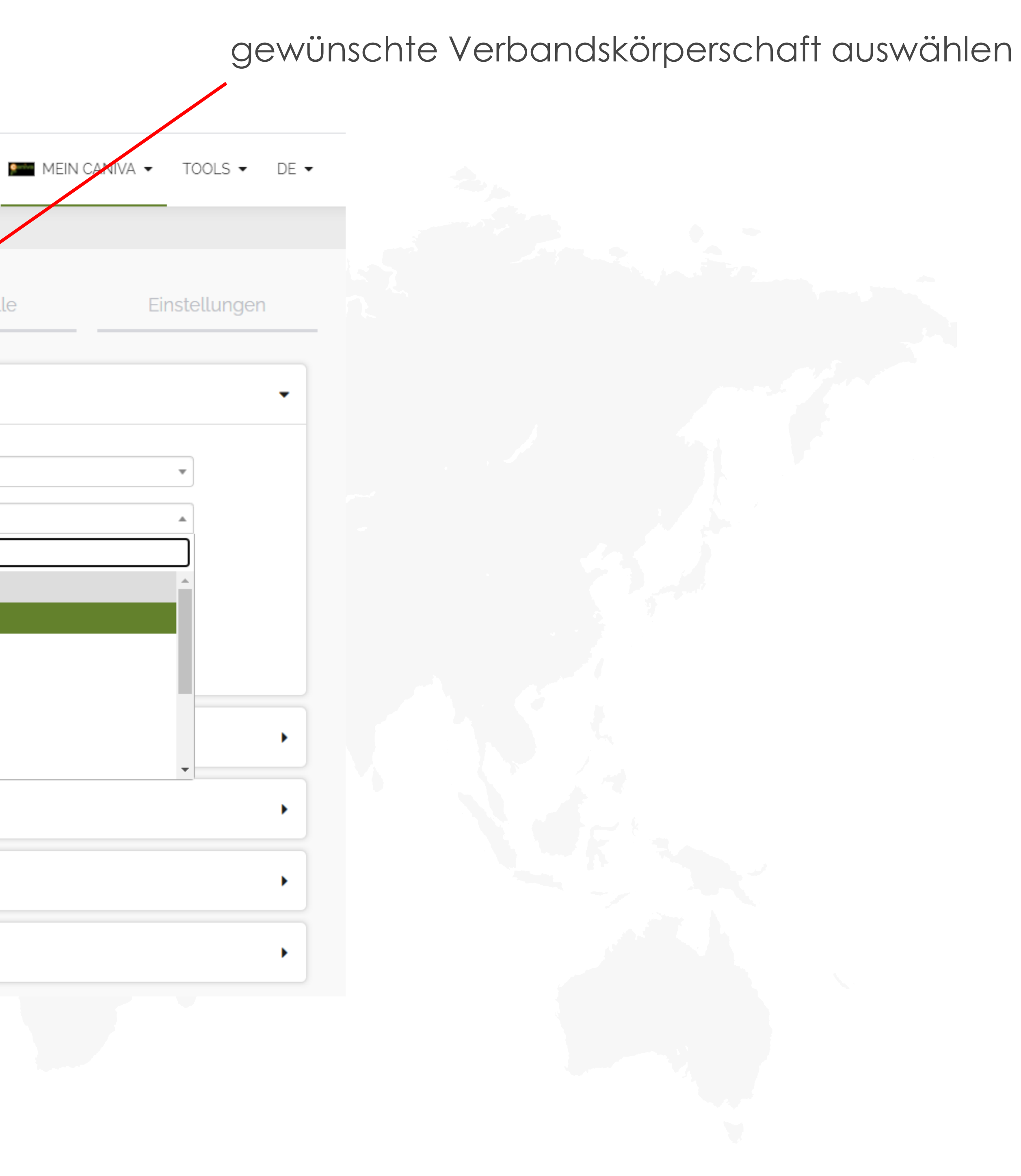

| ÖKV<br>Österreichische Kynologenverband                | VERANSTALTUNGEN KONTAKT FAQ          |  |  |  |  |
|--------------------------------------------------------|--------------------------------------|--|--|--|--|
| Caniva / Übersicht (ÖKV) / Erstelle eine Veranstaltung |                                      |  |  |  |  |
| Veranstaltungsdaten Klasse wählen                      | Meldegebühr Meldestelle              |  |  |  |  |
| Wer?                                                   |                                      |  |  |  |  |
| Verband                                                | ÖKV                                  |  |  |  |  |
| i Verbandskörperschaften                               | ÖGV                                  |  |  |  |  |
|                                                        | Freigabe soll durch den ÖKV erfolgen |  |  |  |  |
| 🝷 Kategorie                                            | Gebrauchshundesport (GHS)            |  |  |  |  |
| 😤 Ausrichtender Verein                                 | Ausrichtender Verein                 |  |  |  |  |
| Optional)                                              | Homepage                             |  |  |  |  |
| 💥 Was?                                                 |                                      |  |  |  |  |
| Wann?                                                  |                                      |  |  |  |  |
| ♥ Wo?                                                  |                                      |  |  |  |  |
| 1. Veranstaltungsdokumente                             |                                      |  |  |  |  |
|                                                        |                                      |  |  |  |  |

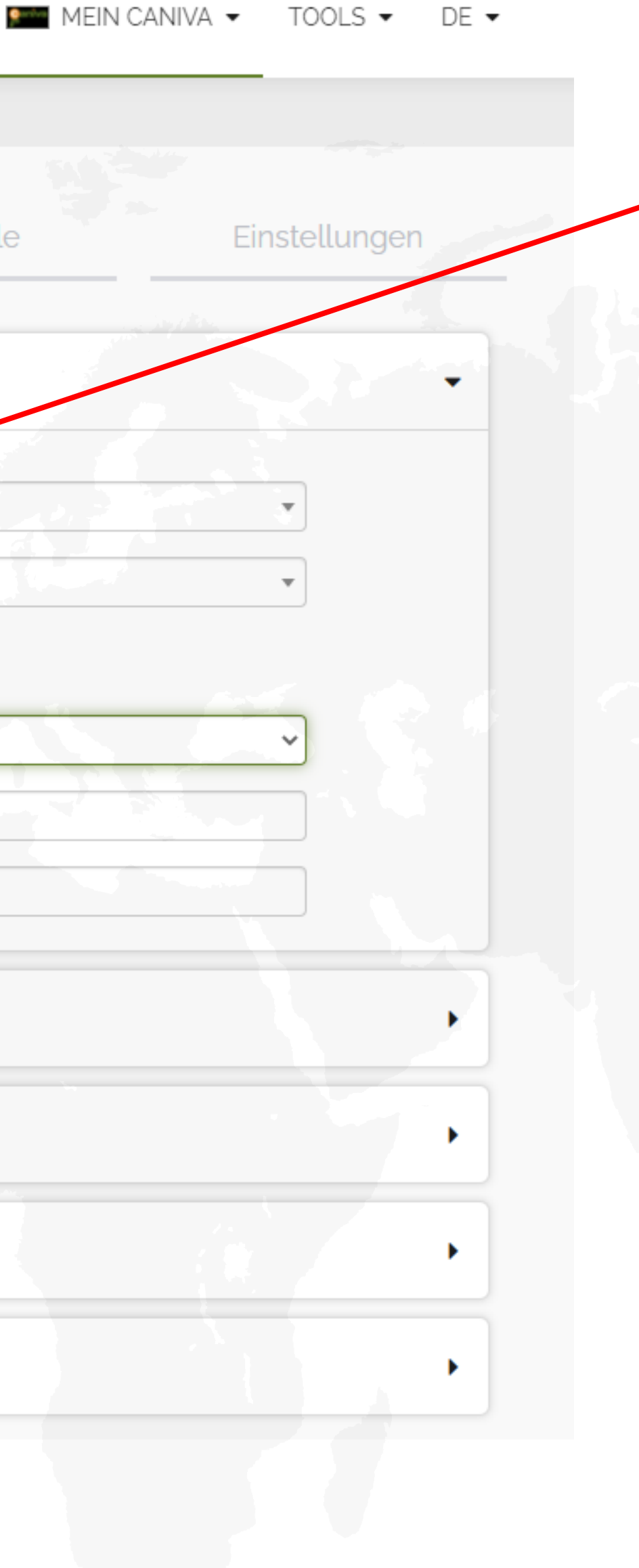

Auswahl, ob die ausgewählte Verbandskörperschaft oder der ÖKV die Veranstaltung freigeben soll

Alle weiteren notwendigen Angaben in fünf Schritten eintragen:

- Veranstaltungsdaten wie Ort und Zeit
- Klassen auswählen -
- ggf. Meldegebühr und automatische Paymentnutzung - - -
- Meldestelle \_
- Einstellungen -

Nach dem Speichern der Veranstaltung erhält der Eventersteller eine Email mit einem Direktlink zur Richtereintragung.

Sobald der oder die Richter eingetragen und gespeichert sind, wird automatisch die zuständige Person in der jeweiligen Verbandskörperschaft oder beim ÖKV über die Eventerstellung informiert.

Eine Bearbeitung der Veranstaltung ist erst wieder nach der Freigabe möglich.

| 1 | r. |     |
|---|----|-----|
|   | P  |     |
| l |    | - 1 |

Die Veranstaltung ist dann bis zur Freigabe unter den "noch nicht freigegebenen Veranstaltungen" gespeichert und wird vom ÖKV oder der jeweils zuständigen Verbandskörperschaft genehmigt.

Um die Veranstaltung freizugeben muss sich der jeweilige Ansprechpartner der Verbandskörperschaft bei Caniva einloggen (<u>https://oekv.caniva.com/</u>) und sieht dann bei den Events, für die er oder sie zuständig ist, einen "Freigabe"-Button. Sobald dieser angeklickt wurde ist das Event freigegeben, kann wieder bearbeitet werden und wird unter den aktuellen Veranstaltungen gelistet.

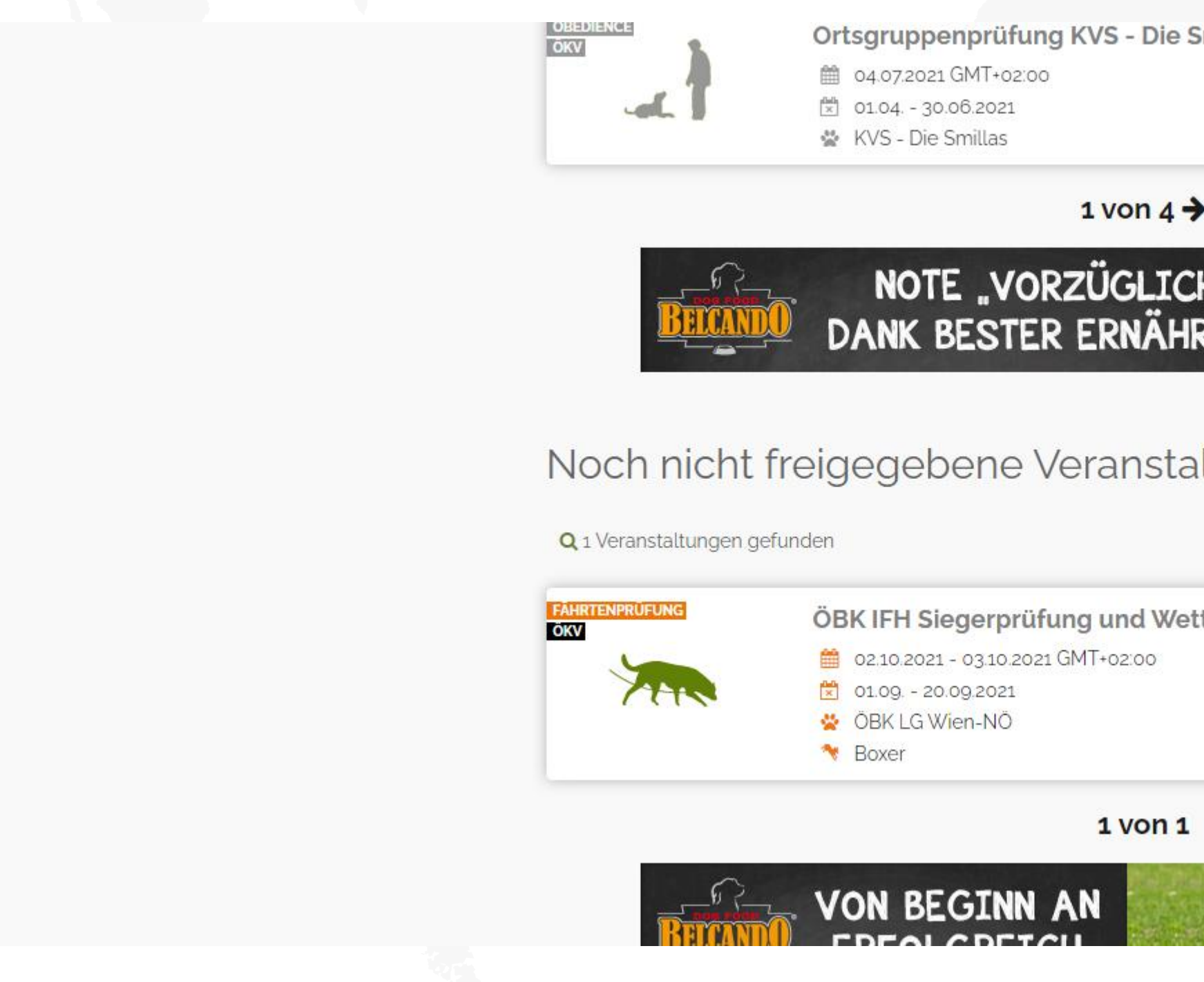

| Smillas      |                               |
|--------------|-------------------------------|
| N            |                               |
| Ŧ            | Obedience, Begleithundprüfung |
| 쇎            | 0                             |
| <del>›</del> |                               |
| :H"<br>RUNG  |                               |
| altung       | CN<br>Sortieren nach: Datum 🔺 |
|              |                               |
| ttbewerk     | De 2021                       |
|              | 3264 Gresten                  |
|              | Fährtenhundprüfung            |
| -            | 0                             |
|              |                               |
|              |                               |
|              |                               |
| and search   |                               |
| St. Stend    |                               |
| Sector -     |                               |

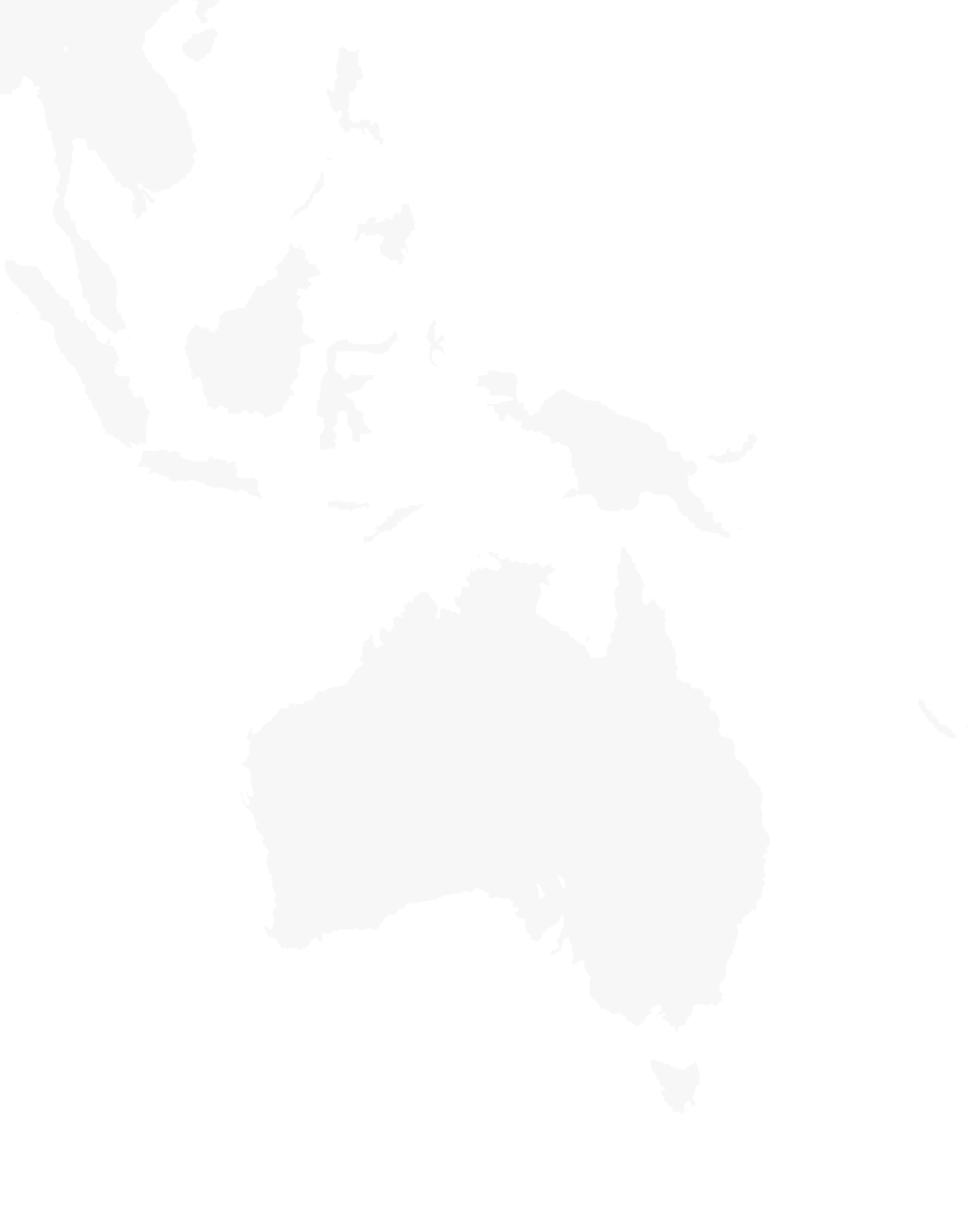

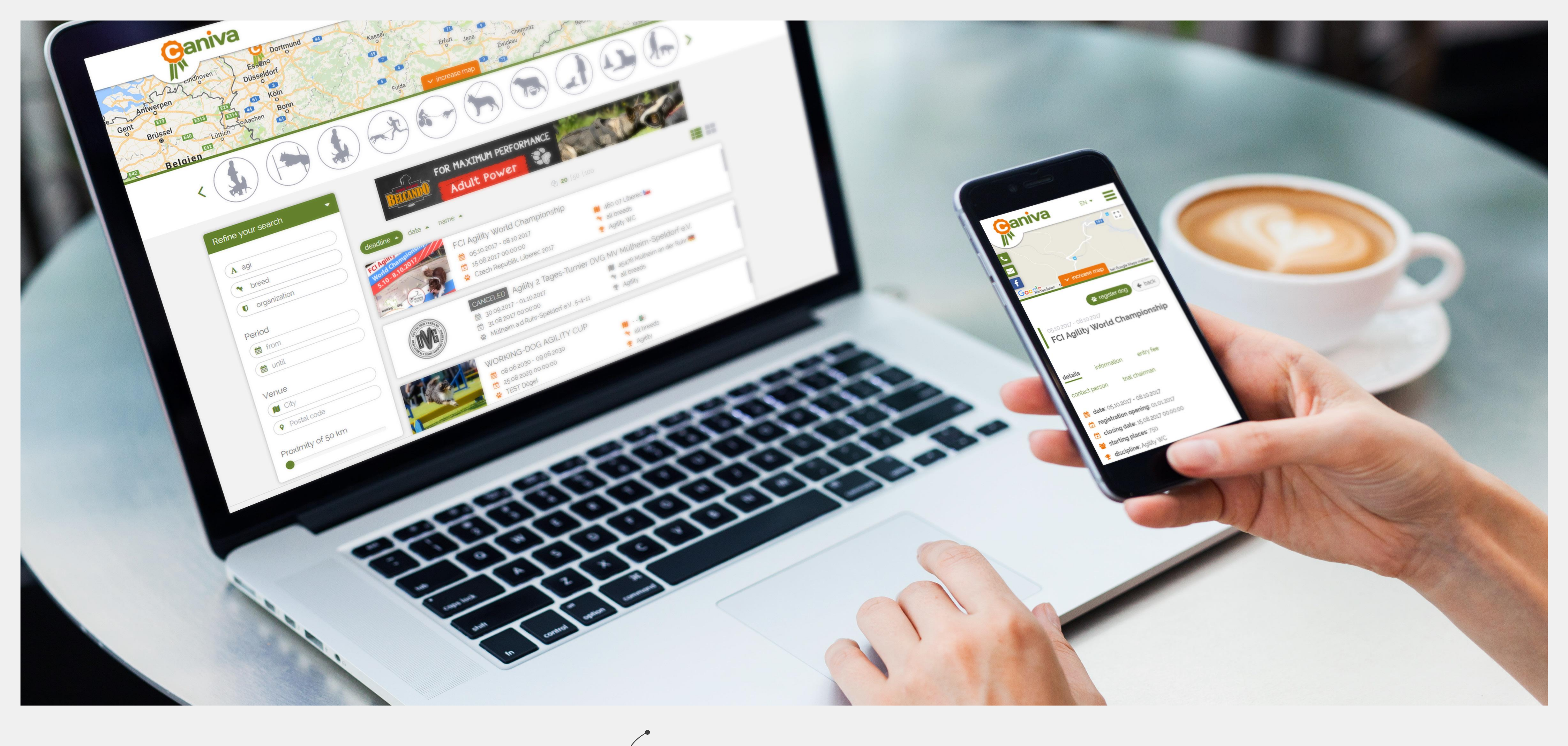

# **Ganiva**

Viel Spaß bei der Nutzung von Caniva – für Rückfragen wenden Sie sich bitte direkt an den ÖKV oder an: info@caniva.com

Eventmanagement schnell und einfach

\*

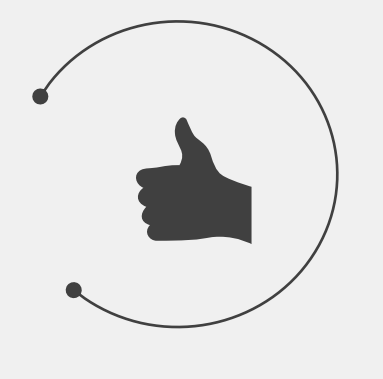

Benutzerfreundlich und vielseitig

Individuell und zuverlässig